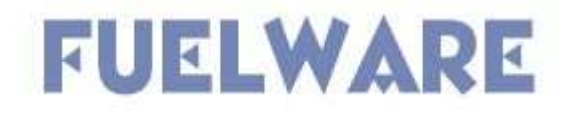

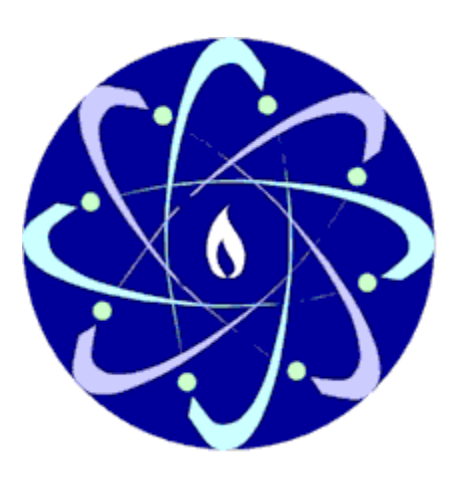

# **Quick Reference – State User**

Version 1.0 - March 9, 2006

TribeWare

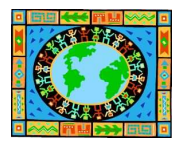

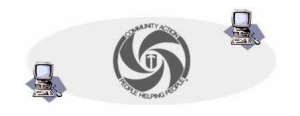

# Getting to FuelWare...

In Internet Explorer go to the following site: http://www.tvccainfosystems.com

# Logging into FuelWare...

- 1. Enter your username in the field indicated.
- 2. Enter your password in the field indicated.
- 3. Press the LOGIN button.

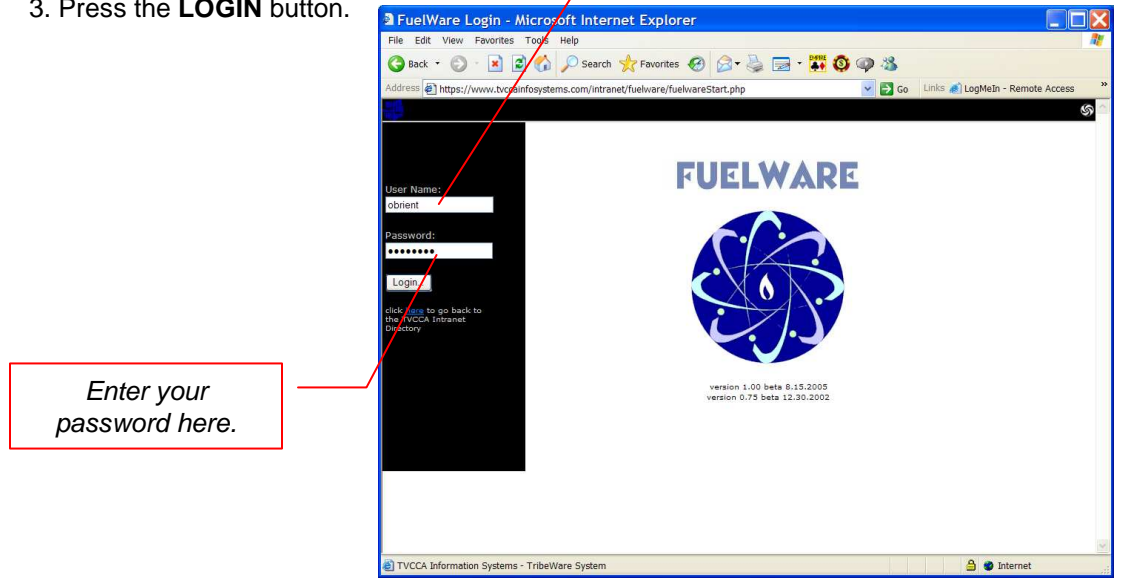

Type your user name here

- 4. Select the agency to which you want to login
- 5. Click the continue button

|                         | <b>Choose Agency</b><br>As a State FuelWare user, you can choose the agency to which you want to login. |
|-------------------------|----------------------------------------------------------------------------------------------------|
| Select the agency here. | Agencies:                                                                                               |

## The Main Directory...

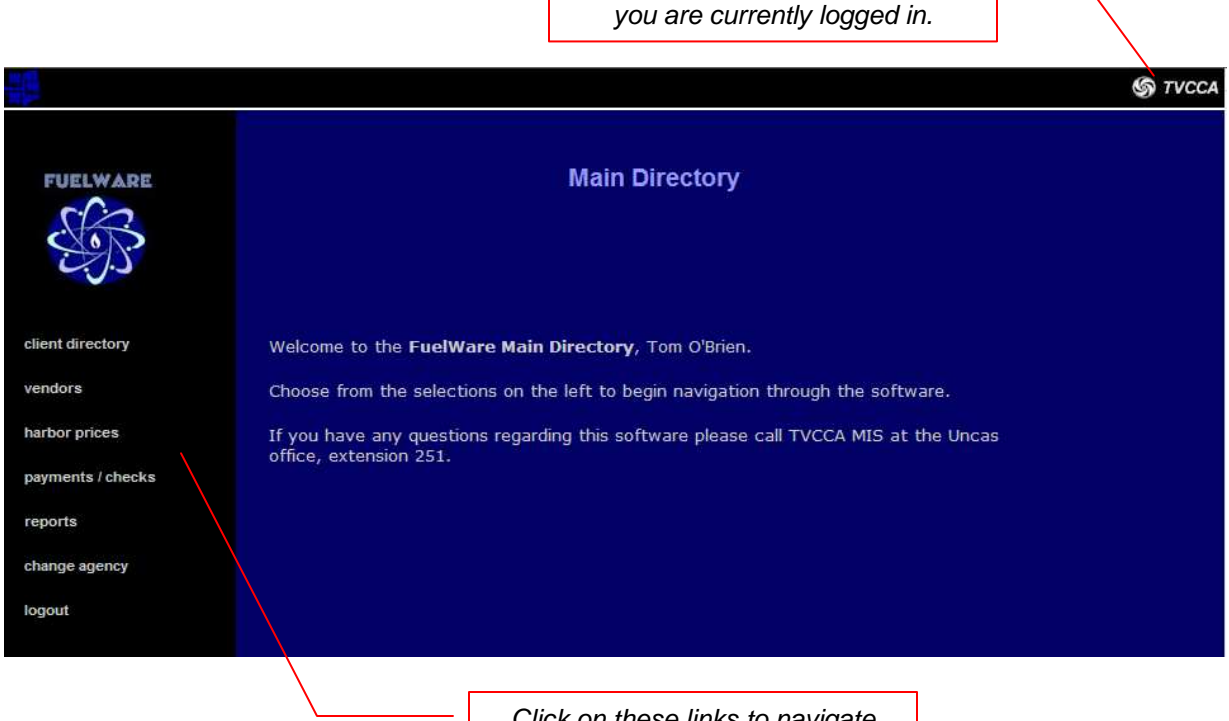

Click on these links to navigate through FuelWare

Indicates which agency to which

**CLIENT DIRECTORY**: opens a page to search for clients

VENDORS: lists basic vendor information

HARBOR PRICES: view harbor price and fixed margin price information

PAYMENTS / CHECKS: list payment bundles and associated information

**REPORTS:** all reports

CHANGE AGENCY: use this to change the agency you are using to work with in FuelWare

LOGOUT: use this to properly logout of FuelWare

# **The Client Directory**

| Client Directory                                           |                         |                  |      |
|------------------------------------------------------------|-------------------------|------------------|------|
| Click here if                                              | you would like to perf  | orm a Client Int | ake. |
| Use                                                        | e the form below to fir | nd a client.     |      |
|                                                            |                         |                  |      |
| find by social                                             | l security number       |                  |      |
|                                                            | ame                     |                  |      |
| ind by last n                                              |                         |                  |      |
| <ul> <li>find by last n</li> <li>find by telept</li> </ul> | hone number             |                  |      |

- 1. Enter your search criteria in any one of the fields
- 2. Click the **FIND** button

## TIPS for searching...

-If you are using the **social security** or **telephone number** fields, do not use any dashes, spaces, or other punctuation. For instance, if you are searching for Social Security number 012-34-5678, type in *0123425678*.

-Include the area code in the **telephone number** field. For instance, to search for (860) 999-1234, type in *8609991234* 

-You can search for clients that begin with partial search criteria. For instance, to search for all clients' **last names** that begin with the letters 'Sa', type in *sa* in the last name field.

## The Reports Directory...

- 1. Click on the top list to choose a category of report and to open the second list.
- 2. Choose the report you want to run from the second list.
- 3. Click **CREATE REPORT** to open a new window with your report in PDF format

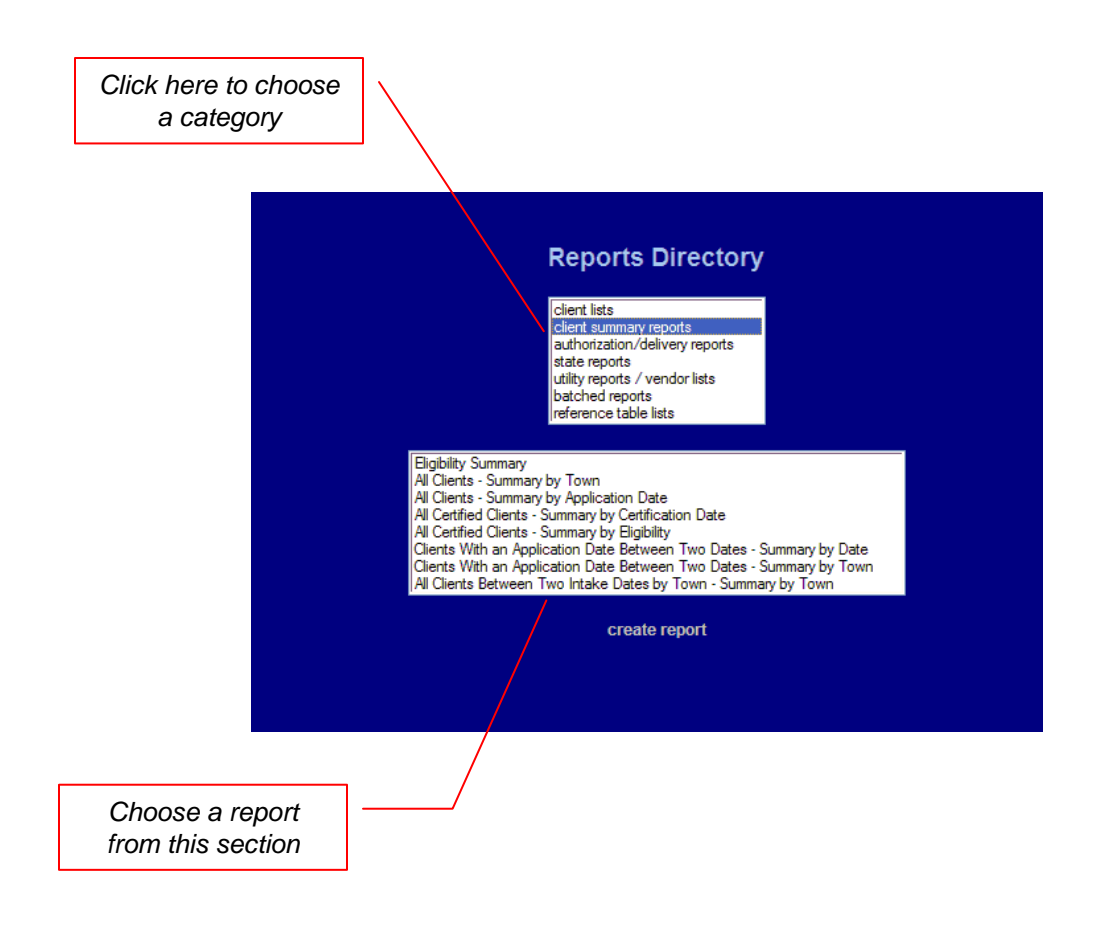

## Logging Out...

1. From *anywhere* in the software, find the FuelWare logo on the upper-left portion of your screen and click on it to bring you back to the Main Directory

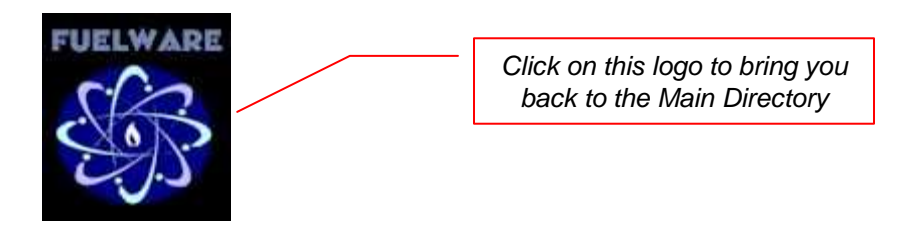

2. Click on **LOGOUT** to properly logout of FuelWare.

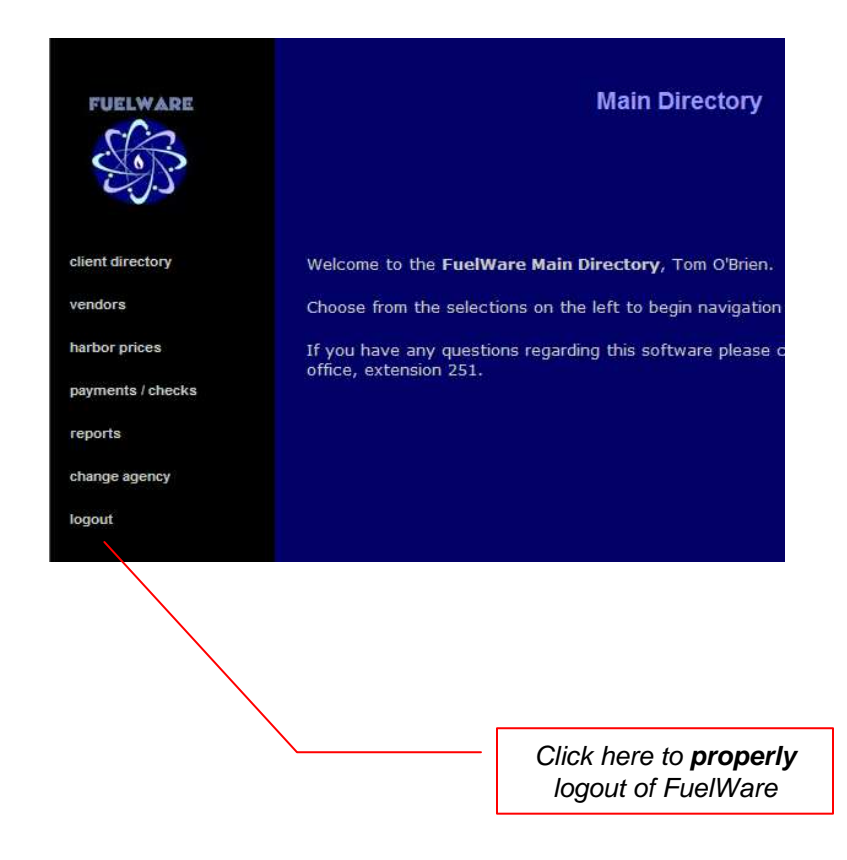

TribeWare

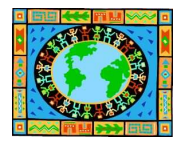

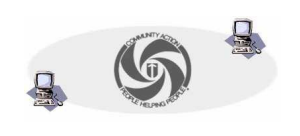